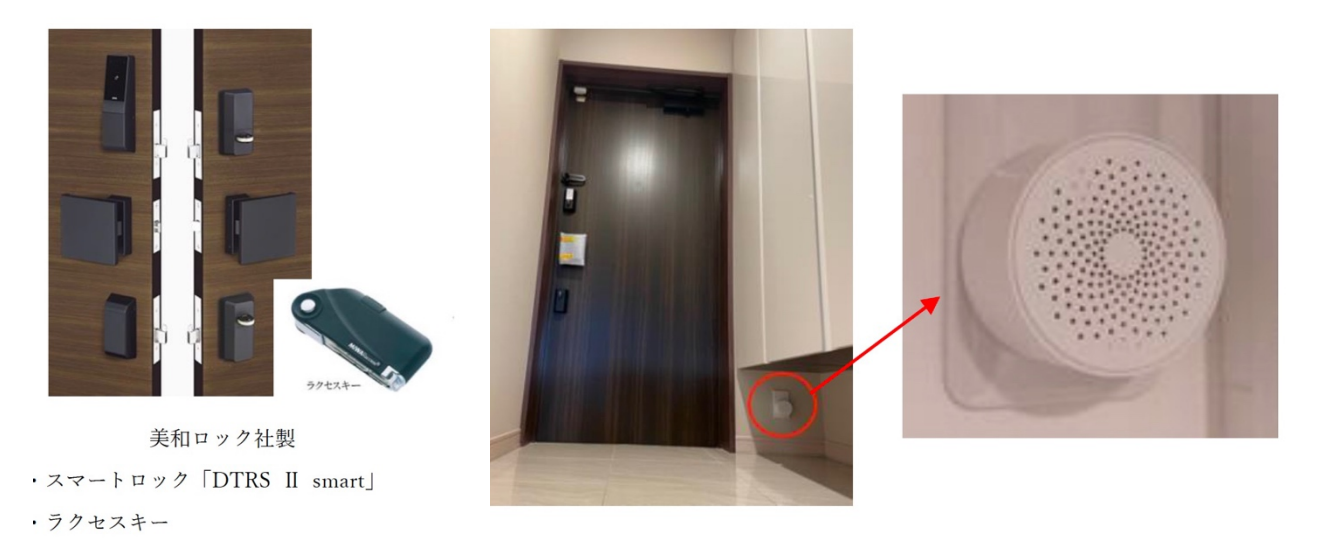

ハブ(BLE)

## アプリからハブ(BLE)が表示されているか確認する

以下の手順にてアプリからハブを確認いただけます。

※ハブ (BLE) が表示されているが、「Wi-Fi に!」が表示されている場合は、ハブの電源が 入っていない可能性があります。コンセントにハブを差し、1 分後を目安に再度アプリから 「Wi-Fi に!」が非表示になっていることを確認してください。

| 7/bx/skit     (a)     (b)     (c)     7/fr/skit       TOP     \$482.0     \$682.0     \$682.0     \$682.0     \$682.0     \$682.0     \$682.0     \$682.0     \$682.0     \$682.0     \$682.0     \$682.0     \$682.0     \$682.0     \$682.0     \$682.0     \$682.0     \$682.0     \$682.0     \$682.0     \$682.0     \$682.0     \$682.0     \$682.0     \$682.0     \$682.0     \$682.0     \$682.0     \$682.0     \$682.0     \$682.0     \$682.0     \$682.0     \$682.0     \$682.0     \$682.0     \$682.0     \$682.0     \$682.0     \$682.0     \$682.0     \$682.0     \$682.0     \$682.0     \$682.0     \$682.0     \$682.0     \$682.0     \$682.0     \$682.0     \$682.0     \$682.0     \$682.0     \$682.0     \$682.0     \$682.0     \$682.0     \$682.0     \$682.0     \$682.0     \$682.0     \$682.0     \$682.0     \$682.0     \$682.0     \$682.0     \$682.0     \$682.0     \$682.0     \$682.0     \$682.0     \$682.0     \$682.0     \$682.0     \$682.0     \$682.0     \$682.0     \$682.0 | 2                |
|----------------------------------------------------------------------------------------------------|------------------|
| 100 SALA SAL 9224 3                                                                                                    |                  |
| Α     7 μεγολ     7 μεγολ     7 μεγολ                                                                                                    |                  |
|                                                                                                    |                  |
|                                                                                                    |                  |
|                                                                                                    |                  |
| 【 取取メッチ ○ 2 <sup>5</sup> 27(取E-版合品<br>2 2 2 2 2 2 2 2 2 2 2 2 2 2 2 2 2 2 2                                                                                                     |                  |
|                                                                                                    | _                |
| 1 page > 2 pages > 5 (i) App Version 10.9 (827)                                                                                                    | 0                |
| e acamera2                                                                                                    |                  |
|                                                                                                    | 7 //7 (BLE) 1.2. |
| en y in y                                                                                                    |                  |
| <u> р-ту</u> <u> р/70</u> к                                                                                                    |                  |
|                                                                                                    |                  |
|                                                                                                    | 0                |
|                                                                                                    |                  |
| 1.10P回回から設定を ます。 ます。 3.ハブ (BLE) が表示る                                                                                                    | れいか              |
| ダッノします。 確認します。 確認します。                                                                                                    |                  |

## 【アプリからハブ(BLE)を確認できた場合】

ハブ (BLE)のファームアップを実施してください。 アップデートが完了しましたら、スマートロックのご利用を通常通り行っていただけます。

▼ハブ (BLE) ファームアップ手順マニュアル

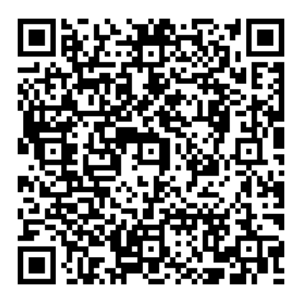

https://linkjapan.co.jp/wp-content/uploads/2023/06/hubBLE\_farmup\_manual.pdf

## 【アプリからハブ(BLE)を確認できない場合】

アプリから確認できない場合、アプリからハブをご登録ください。 登録手順は、次ページの QR コードからご参照ください。

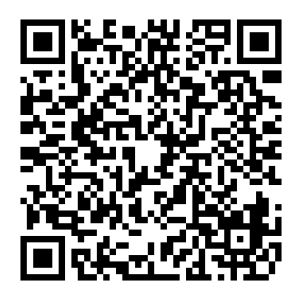

https://www.youtube.com/watch?v=pgc0K81FGpI

- 1. ハブの登録(動画の 0:00~1:00 をご覧ください。)
- ハブの登録完了後に1ページ目の「ハブ (BLE) ファームアップ手順マニュアル」を 参考にハブのアップデートを実施ください。
- 3. アップデート後に、動画時間 1:00 以降の美和ロックのペアリングを実施ください。

## 【ハブ(BLE)の登録やアップデート作業など訪問設置をご希望 されたい場合】

弊社サポートまでお問い合わせください。 無償訪問設置のご要望や利用方法のご相談を承り ます。

無償訪問設置については、9月末までの受付となります。10月以降は有償でのご対応となり ますことご了承ください。

▼リンクジャパンサポート
電 話:050-3134-4050 (受付時間:平日 10:00 - 17:00)
メール:support@linkjapan.co.jp